# INSTRUCTIONS ON HOW TO REGISTER FOR A MOOC

### STEP 01: GO TO THE UNISA MOOC PORTAL

Go onto the UNISA MOOC Portal using the following URL: https://mooc.unisa.ac.za/portal

### STEP 02: CREATE YOUR OWN MOOC ACCOUNT

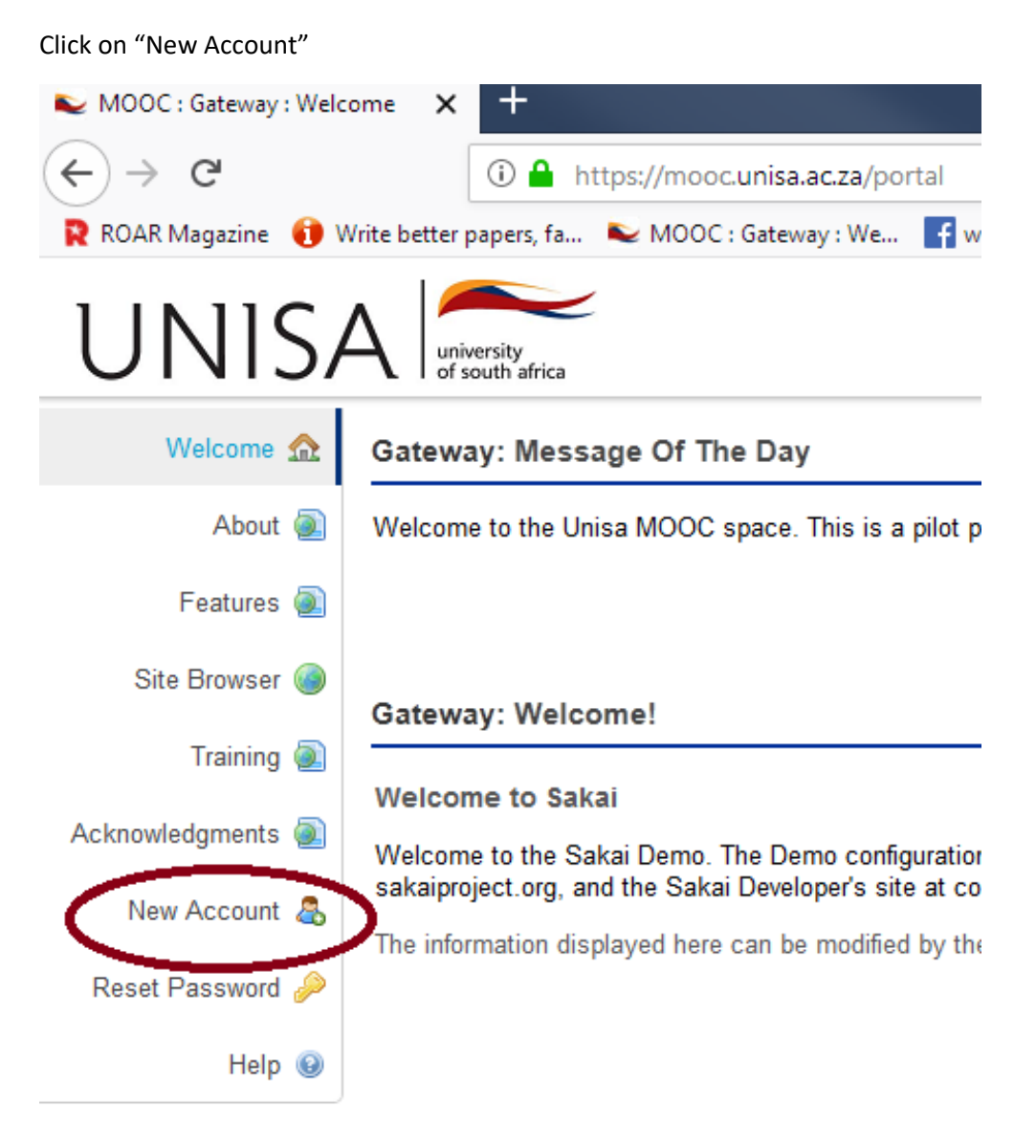

Complete your MOOC account details by creating your OWN user ID and Password. Remember to keep the User ID and Password safe, as you will use this in future to log on. After you fill in your details, click "CREATE ACCOUNT".

| NOOC : Gateway : New | Accour × +                         |                                                   |
|----------------------|------------------------------------|---------------------------------------------------|
| (←) → C <sup>4</sup> | 🛈 🔒 https://mooc.u                 | nisa.ac.za/portal/site/!gateway/page/!gateway-700 |
| ROAR Magazine 🕕 🕅    | Write better papers, fa 💊 MOOC : G | ateway : We 📑 web.facebook   In the age of citize |
| UNIS                 | university<br>of south africa      |                                                   |
| Welcome 🏡            | Gateway: New Account               |                                                   |
| About 🕘              | Enter the following informat       | ion to create a new account.                      |
| Features 👰           | Create Account                     |                                                   |
| Site Browser 🍥       | * Indicates a required field.      | <u>п</u>                                          |
| Training 🕘           | First Name                         |                                                   |
| Acknowledgments 🕘    | Last Name                          |                                                   |
| New Account 🔱        | Email                              |                                                   |
| Reset Password 🔑     | Gender                             |                                                   |
| Help 😡               | Location                           |                                                   |
|                      | * Create New Password              |                                                   |
|                      | * Verity New Password              |                                                   |
|                      | Туре                               | registered                                        |
|                      |                                    | Cancel Create Account                             |

## **STEP 03: ENROL FOR A MOOC**

Click on "Membership"

| NOOC : My Workspace     | :Home × +                                                                                                    |
|-------------------------|----------------------------------------------------------------------------------------------------|
| <ul><li>← → C</li></ul> | 🛈 🔒 https://mooc.unisa.ac.za/portal                                                                                                    |
| ROAR Magazine 🕕 V       | Vrite better papers, fa 👟 MOOC : Gateway : We 📑 web.facebook 🔺 In the age of citizen jo 📑 hizbul mujahideen kas 💶 Burhan vide                                                                                      |
|                         | Ny Workspace 🗸                                                                                                    |
| Home 🏡                  | My Workspace: Message Of The Day                                                                                                    |
| Profile 💻               | Options                                                                                                    |
| Membership 🍰            | Welcome to the Unisa MOOC space. This is a pilot project. On this site you will find various MOOCs that you can enrol for free.                                                                                    |
| Schedule 📰              |                                                                                                    |
| Resources 🚞             | My Workspace: My Workspace Information Display                                                                                                    |
| Announcements 🗐         |                                                                                                    |
| Worksite Setup 厚        | In Sakai each user has his or her own individual worksite called My Workspace. My Workspace is a place where you can keep personal decuments, create new sites, maintain a schedule, store recurses, and much more |
| Preferences 🌼           | The default information displayed here for a party score resources, and much more.                                                                                                    |
| Account 🔱               | value "myworkspace.info.url" to point to the html file desired.                                                                                                    |
| Help 🔞                  |                                                                                                    |

### Click "JOINABLE SITES"

You will then have a list of MOOCs that you can join.

#### + 👟 MOOC : My Workspace : Memb 🗙 $(\leftarrow) \rightarrow C^{\mu}$ Image: https://mooc.unisa.ac.za/portal/site/~tat01/page/50336438-5984-4002-aafe-39ff5b7d9e38 🎗 ROAR Magazine 🛭 🚯 Write better papers, fa... 🛛 👟 MOOC : Gateway : We... 🧗 web.facebook 🛛 着 In the age of citizen jo... 📑 hizbul mujahideen kas... 💶 Burh UNISA My Workspace 🗸 Home 🏡 My Workspace: Member rship My Current Sites Joinable Sites Profile 💻 Joinable Sites Membership 🦽 Schedule 📰 The list below includes sites that can be joined. Resources 🚞 Description Workeit Announcements 🗐 MOOC Academic Writing 101 Welcome Greetings and Welcome to the Academic Writing 101 MOOC... <u>Join</u> Worksite Setup 👳 MOON edia 101 WELCOME Welcome to this MOOC entitled: COMMUNICATION MEDIA 101 ... <u>Join</u> Preferences 🌼 MOOC E-Tutor Short Course LEARNING IN THE DIGITAL AGE: MY E-TUTOR'S ROLE WELCOME We wou... Account 🤱 Join MOOC FYE101 WELCOME Welcome to the MOOC FYE101 - IS UNISA FOR ME? The ... Help 🔞 <u>Join</u> MOOC I-SET Robotics (M1) Welcome Welcome to the I-SET Robotics M1 MOOC. Aim of M1 MOOC ... <u>Join</u> MOOC New Religions WELCOME This site contains a full course on New Religious Move ... Join MOOC Self-Coaching 101 Welcome A warm welcome to this online Self-coaching MOOC! Th ... <u>Join</u> MOOC World Religions 101 WELCOME Welcome to the study of religions! You are entering ... <u>Join</u> MOOC Wêreld Religieë 101 WELKOM Welkom by die studie van verskillende religieë! Jy betr ... Join

#### EXAMPLE: Find the MOOC Academic Writing 101 and click "JOIN"

### Click "MY CURRENT SITES"

You will now find the MOOC that you have registered for.

| NOOC : My Works | pace : Memi × +                                                                                      |
|-----------------|----------------------------------------------------------------------------------------------------|
| (←) → C'        | 🛈 🔒 https://mooc.unisa.ac.za/portal/site/~tat01/page/50336438-5984-4002-aafe-39ff                    |
| ROAR Magazine   | 🚯 Write better papers, fa 👟 MOOC : Gateway : We 📑 web.facebook 🔺 In the age of citizen jo 📑 hizbul r |
| UNISA           | university<br>of south africa My Workspace V                                                         |
| Home            | ⚠ My Workspace: Membership                                                                           |
| Profile         | My Current Sites Johable Sites                                                                       |
| Membership      | My Current Sites                                                                                     |
| Schedule        |                                                                                                    |
| Resources       | Worksite  Description                                                                                |
| Announcements   | MOOC Academic Writing 101 Welcome Greetings and Welcome to the Academic Writing 101 M                |
| Worksite Setup  | Inioin Cancel                                                                                        |
| Preferences     |                                                                                                    |
| Account         | 8                                                                                                    |
| Help            | •                                                                                                    |
|                 |                                                                                                    |

You can now continue with the MOOC. Good luck.

The next time you want to access the MOOC, all you do is go the URL: <u>https://mooc.unisa.ac.za</u>

And enter the USER ID and PASSWORD you created.

You will then be logged back onto your MOOC account.

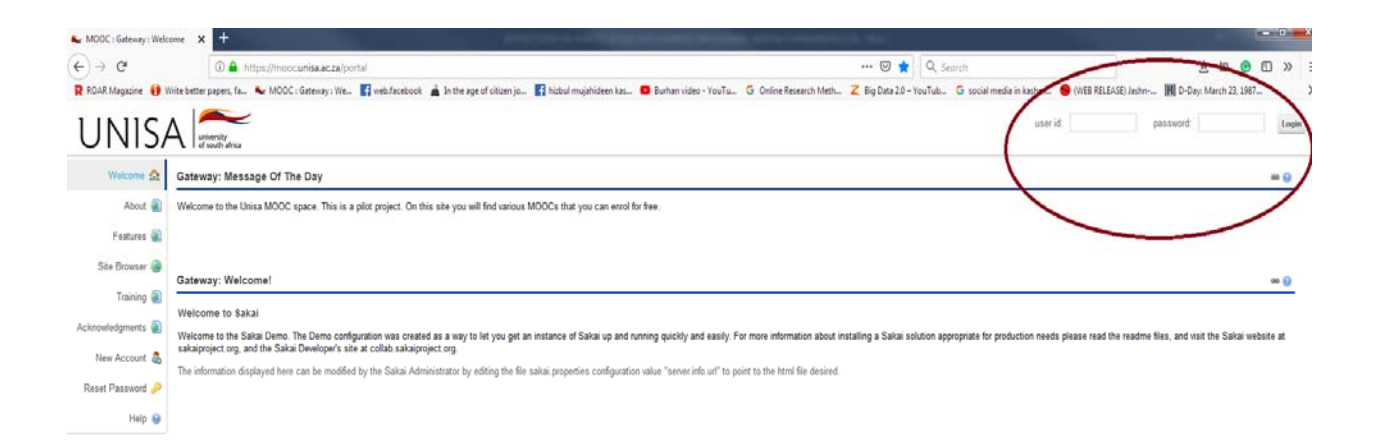